Envio de imagens

Baixe a pasta Upload\_Imagem353 no site <u>www.evandro.jv.com.br</u> → 354

Acesse a pasta e entre no Prompt (cmd)

Vamos fazer as configurações e instalar pacotes necessários

## Upload\_imagem\_354>npm init -y

Upload\_imagem\_354>npm i express ejs sequelize body-parser mysql2 --save

RODE O SERVIDOR e vamos ver se aparece a seguinte tela abaixo

## Envio de Imagens - 354 - Seu Nome

Nome Produto:

Valor Produto:

Escolher arquivo Nenhum arquivo escolhido

Cadastrar

Abra o Xampp e crie o banco "empresa354"

Dentro da pasta já existe o a pasta "database" lembrando aqui fazemos as configurações do banco e tabela

Vamos criar dentro dela o arquivo "basedados.js" Atenção ali no lugar de empresa coloque o nome do seu banco

```
const Sequelize = require('sequelize');
const conexao = new Sequelize("empresa", "root", "", {
    host: "localhost",
    dialect: "mysql",
    define: {
        timestamps: false,
        freezeTableName: true,
    },
});
module.exports = conexao;
```

Depois vamos criar o arquivo "Produto.js" é o nosso "model" o responsável por cuidar da tabela que vamos criar no banco.

```
const Sequelize = require("sequelize");
 const conexao = require("./basedados");
const Produto = conexao.define("produto", {
  id produto: {
     type: Sequelize.INTEGER,
    autoIncrement: true,
     primaryKey: true,
  },
  nome: {
     type: Sequelize.STRING,
     allowNull: false,
  },
  preco: {
    type: Sequelize.REAL,
     allowNull: false,
  },
  imagem: {
    type: Sequelize.STRING,
     allowNull: false,
  },
L});
 Produto.sync();
 module.exports = Produto;
```

Vamos restartar o servidor e ver se conectou com o banco e criou a tabela "produto".

Vamo no nosso arquivo "index.js " e fazer as congigurações para acessar o nosso banco e tabela.

```
const express = require('express');
const app = express();
const bodyParser = require("body-parser");
const conexao = require('./database/basedados');
const Produto = require('./database/Produto');
const Produto = require('./database/Produto');
console.log("CONECTADO COM O BANCO")
}).catch((erroMsg) => {
    console.log(erroMsg);
})
```

Restarte o servidor e verifique se a tabela "produto" foi devidamente criada

Vamos criar a a rota do "post" e vamos verificar se os dados estão chegando.

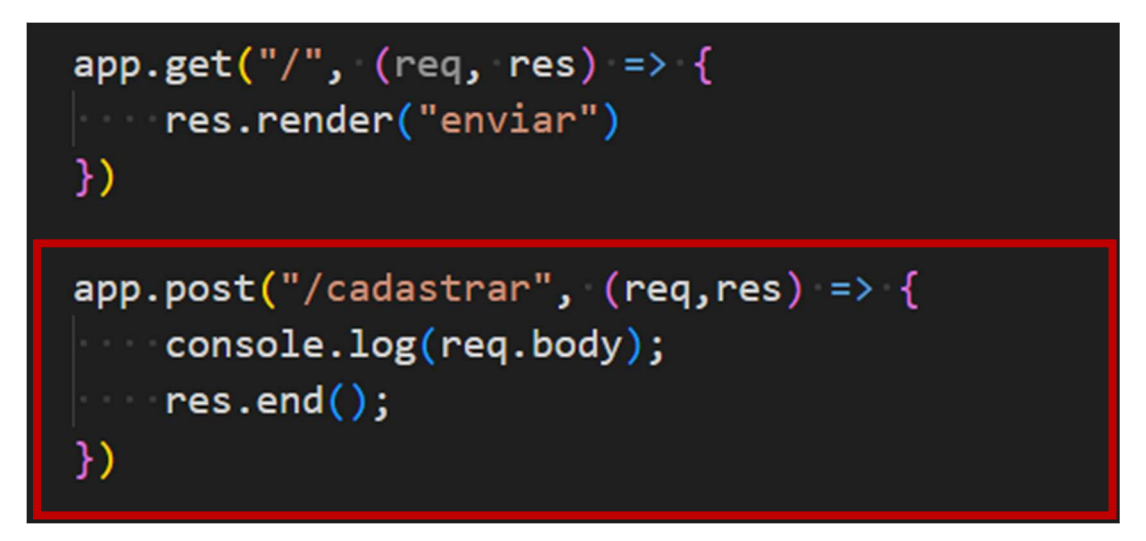

Se tentartmos cadastrar podemos notar que nosso "console.log" está retornando vazio

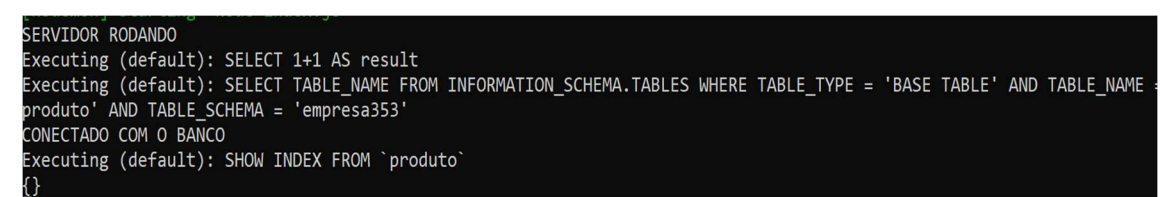

Isso porque temos um parâmetro chamado "files "e está conflitando dentro do Node.js

Para isso vamos baixar o modulo de upload

## Upload\_imagem\_353>npm i express-fileupload --save

E vamos configurar ele dentro do nosso "index.js"

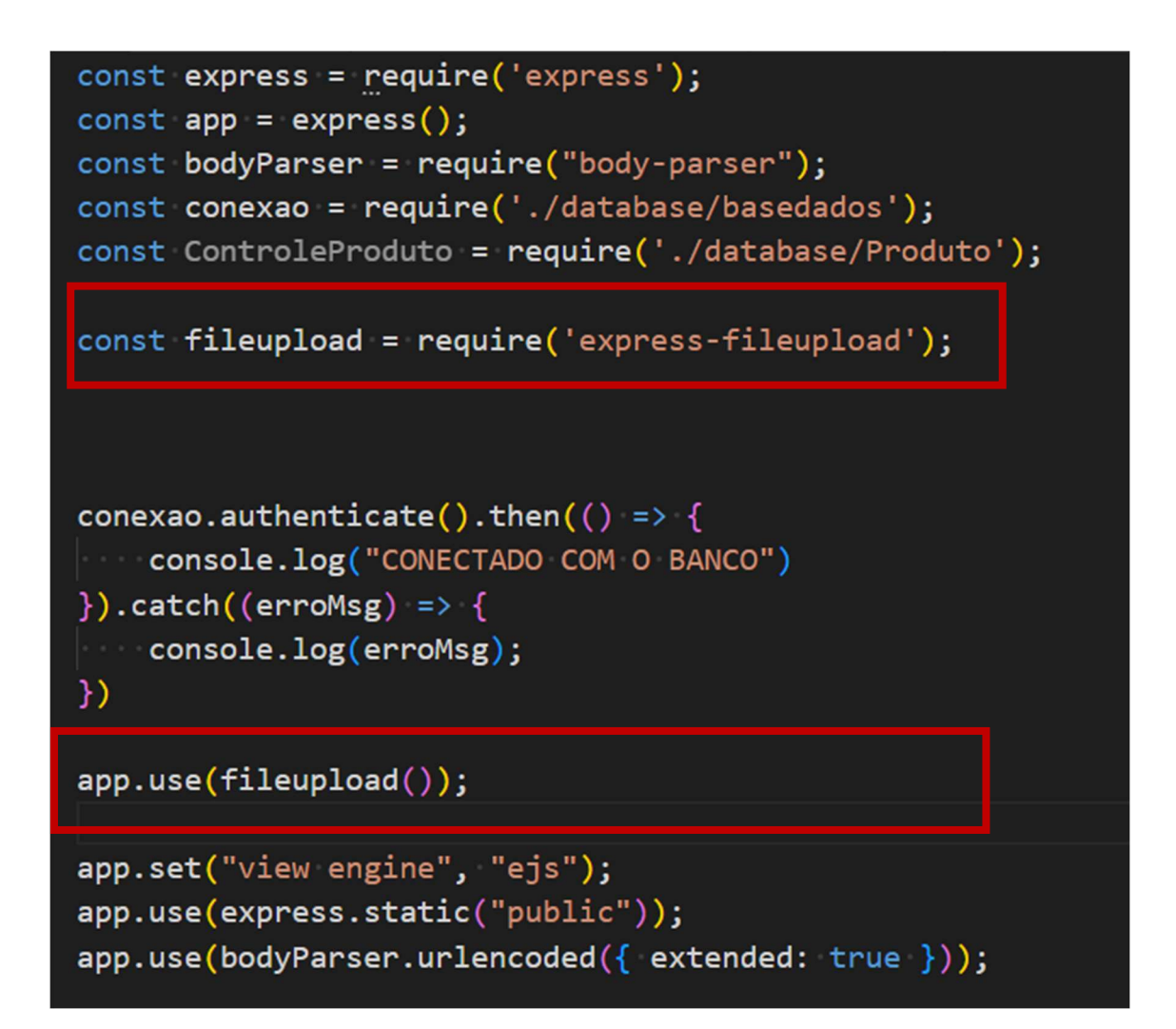

Agora tente enviar novamente

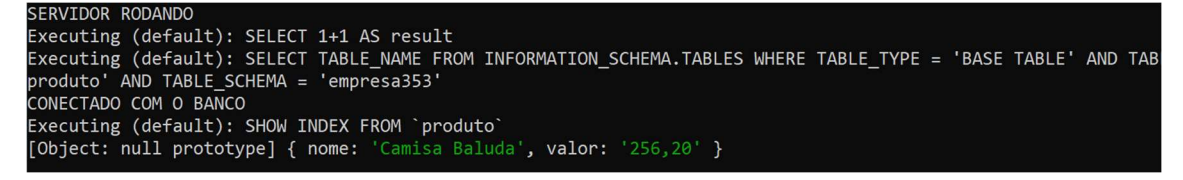

Veja que chegou os dados de nome e preço e o nome da imagem, vamos arrumar a nossa rota "post"

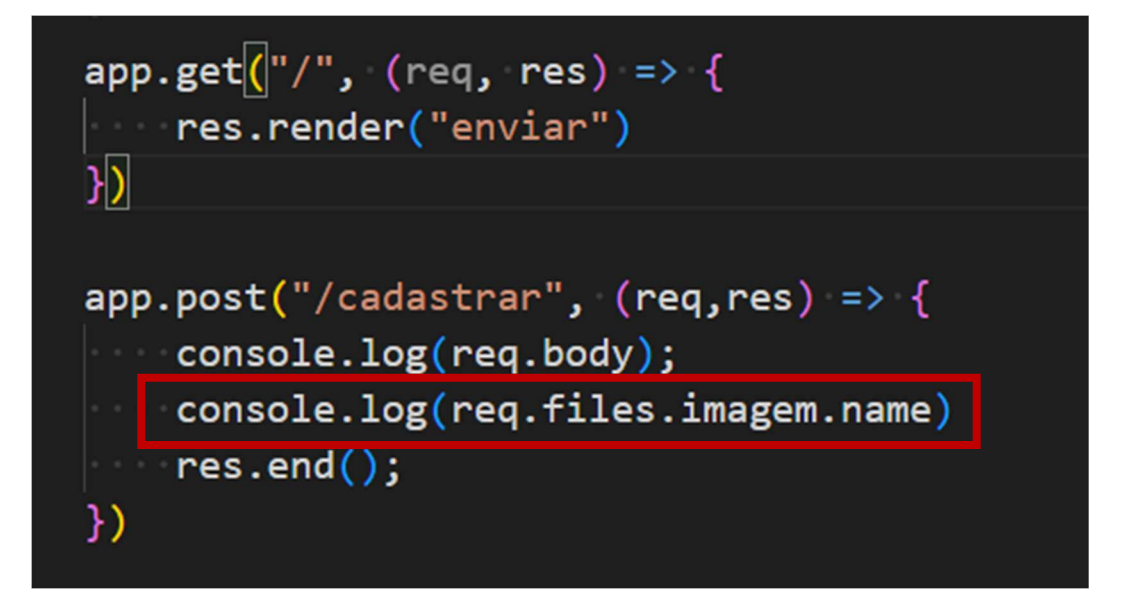

Vamos testar para ver se o nome da imagem aparece.

SERVIDOR RODANDO
Executing (default): SELECT 1+1 AS result
Executing (default): SELECT TABLE\_NAME FROM INFORMATION\_SCHEMA.TABLES WHERE TABLE\_TYPE =
produto' AND TABLE\_SCHEMA = 'empresa353'
CONECTADO COM 0 BANCO
Executing (default): SHOW INDEX FROM `produto`
[Object: null prototype] { nome: 'Camisa Baluda', valor: '256,20' }
imagem1.png

Então vamos cadastrar no banco e fazer o upload da imagem para a devida pasta

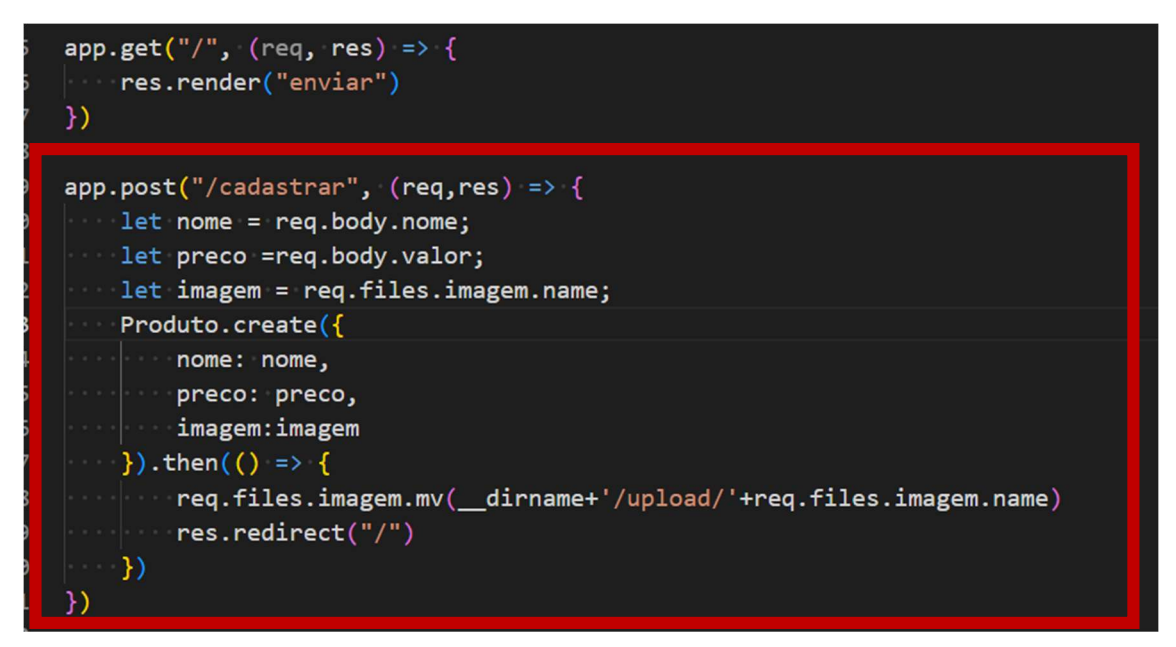